## NAVODILA ZA SPLETNI VPIS

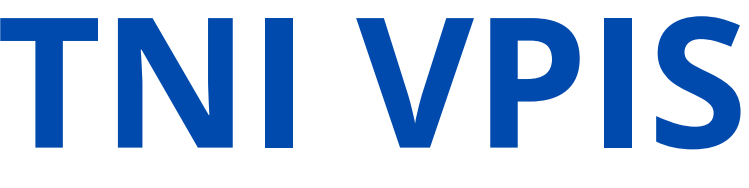

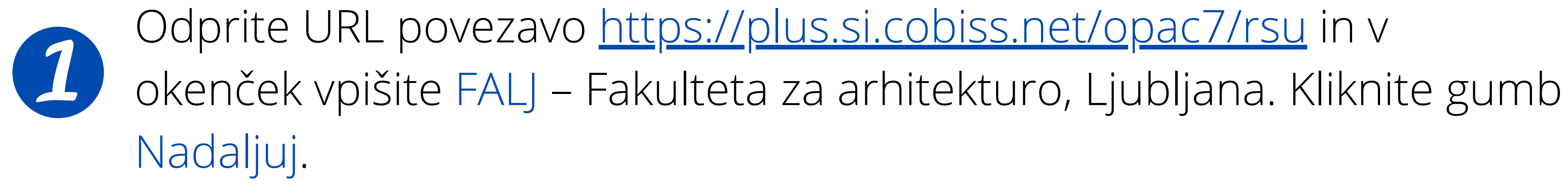

| $\leftarrow$ $\rightarrow$ C Q | https://plus.si.cobiss.net/o                                     | pac7/rsu                                           |
|--------------------------------|------------------------------------------------------------------|----------------------------------------------------|
| 😺 🛢 Baza                       | podatkov ~ <b>Q</b> Novo iskanje                                 | 0 ~                                                |
|                                |                                                                  | Spletni vpis                                       |
|                                |                                                                  | Slovenski English                                  |
|                                | FALJ - Fakulteta za arhitektur<br>Izbiramo lahko samo med knjižr | ro, Ljubljana<br>nicami, ki to storitev omogočajo. |
|                                |                                                                  | Nadaljuj                                           |

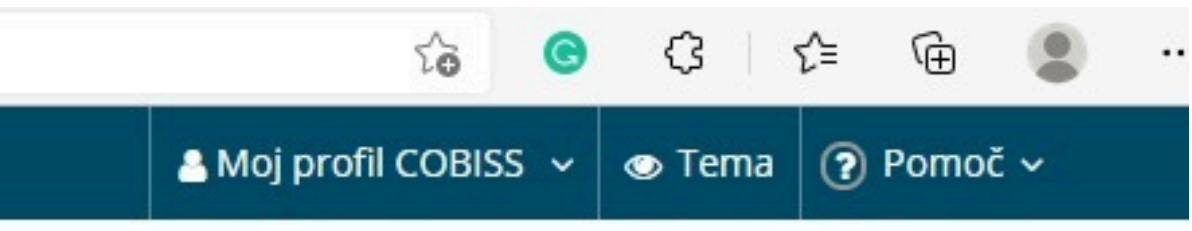

|  | × |  |
|--|---|--|
|  |   |  |
|  |   |  |
|  |   |  |
|  |   |  |

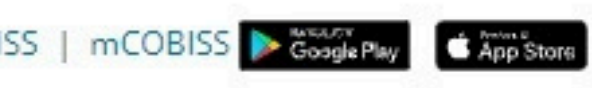

## Študentje UL kliknite Prijava s študentsko identiteto oz. gumb ArnesAAI. Če niste študent UL in nimate digitalne identitete uporabite Vpisni obrazec.

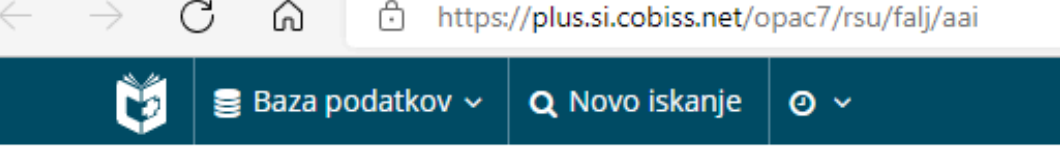

Spletni vpis - Univerza v Ljubljani, Fakulteta za arhitekturo

| Niste študent in nimate digi<br>vpisni obrazec.<br>2. Nastavi geslo za<br>knjižnica                           |  |
|----------------------------------------------------------------------------------------------------|--|
| Niste študent in nimate digi<br>vpisni obrazec.<br>2. Nastavi geslo za<br>knjižnica                           |  |
| Niste študent in nimate dig<br>vpisni obrazec.<br>2. Nastavi geslo za<br>knjižnica<br>Pred vpisom v knjižnico |  |
| 2. Nastavi geslo za<br>knjižnica<br>Pred vpisom v knjižnico                                                   |  |
| Pred voisom v kniižnico                                                                                       |  |
| rico vpisorii v krijižnico                                                                                    |  |
| digitalno identiteto.                                                                                         |  |
|                                                                                                    |  |
|                                                                                                    |  |
|                                                                                                    |  |
|                                                                                                    |  |

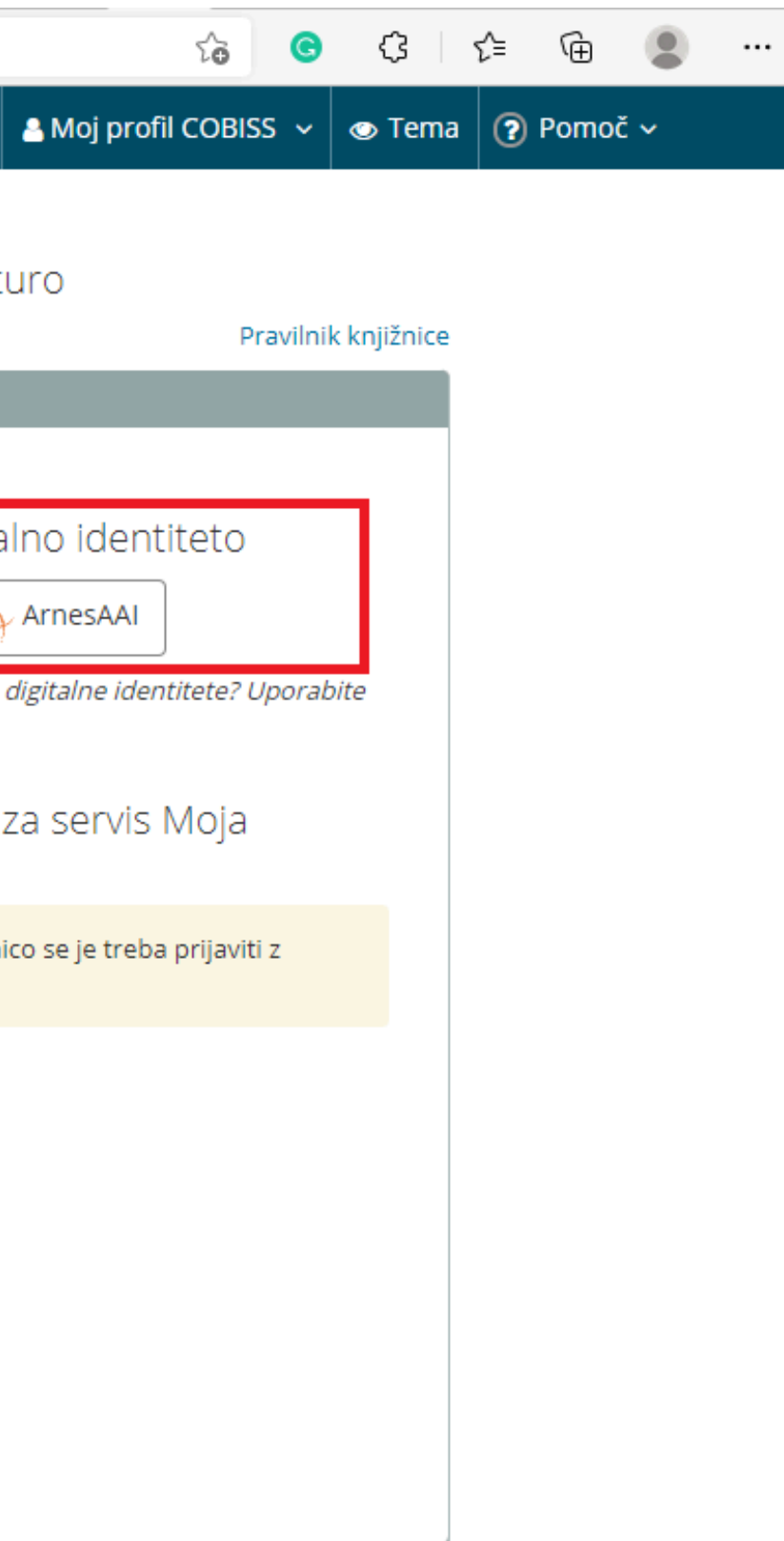

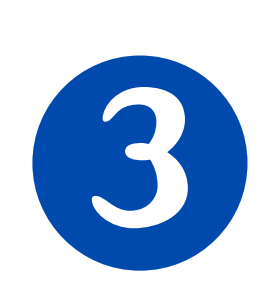

V primeru, da ste izbrali Prijavo z digitalno identiteto, v izpustnem seznamu izberite domačo organizacijo: Univerza v Ljubljani in kliknite gumb Izberite. Prijavite se z uporabniškim imenom in geslom študentske identitete.

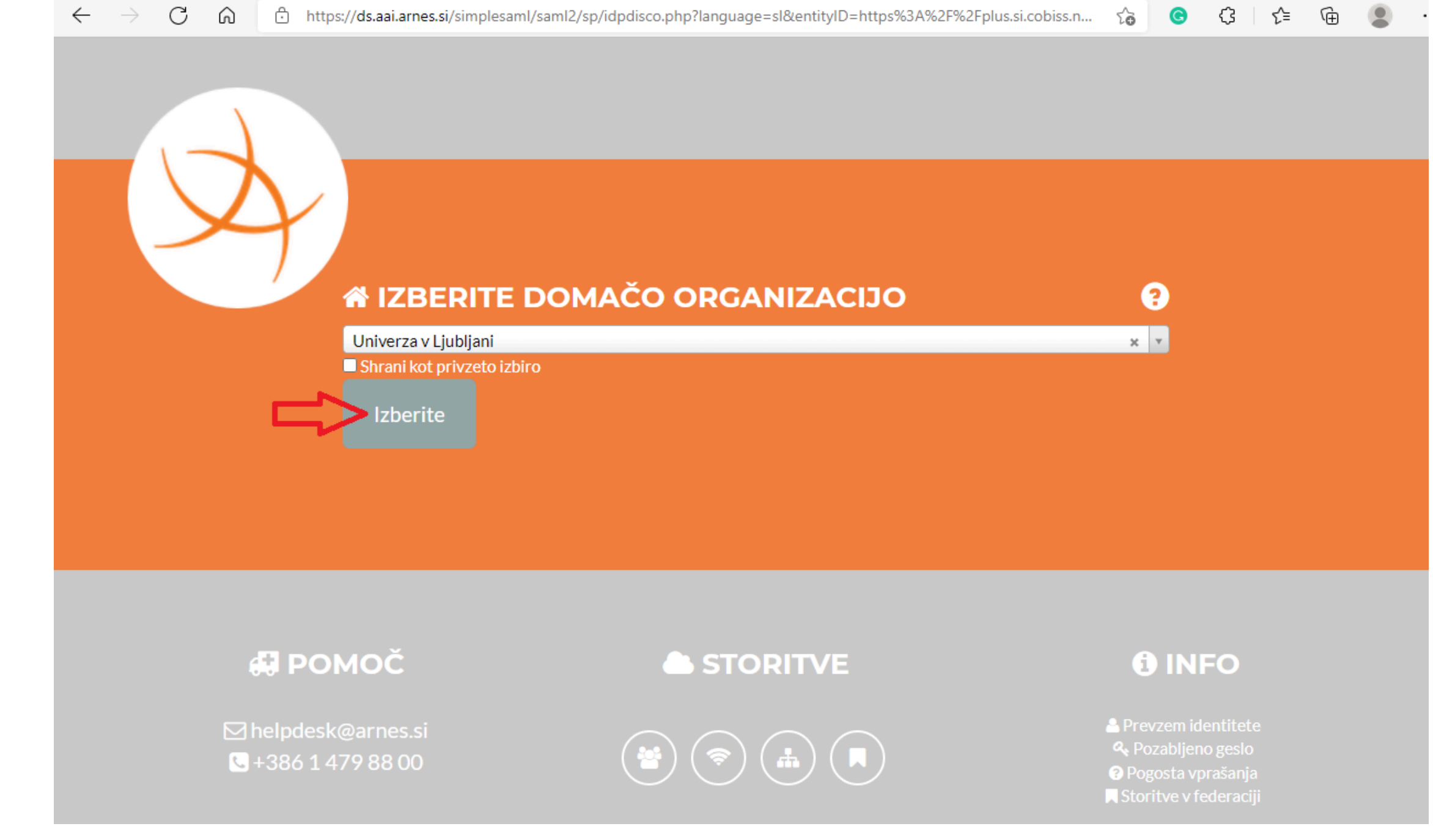

# O primeru, da ste izbrali Vpisni obrazec izpolnite spletno pristopno izjavo. V spletni obrazec vnesite podatke iz osebnega dokument.

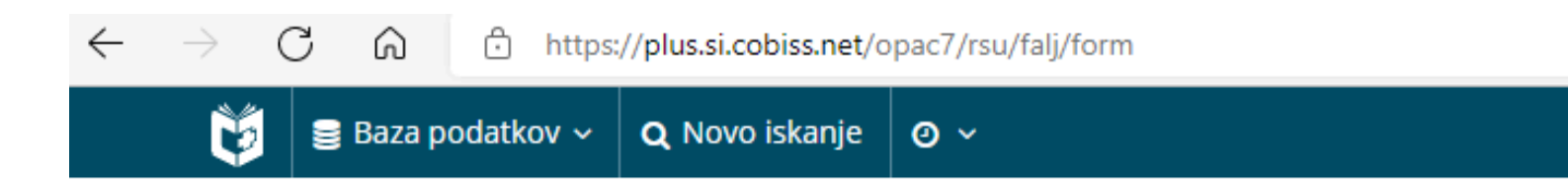

### Spletni vpis - Univerza v Ljubljani, Fakulteta za arhitekturo

| si podatki so obvezni.        |                           |                            |                        |       |
|-------------------------------|---------------------------|----------------------------|------------------------|-------|
| Študenti z veljavnim status   | som lahko uporabijo pr    | rijavo prek digitalne š    | tudentske identitete.  |       |
|                               |                           |                            |                        |       |
|                               |                           | Slovens                    | ki English             |       |
| Ime                           |                           | Priimek                    |                        | Datum |
| študenti (izredni, ob de      | elu)                      |                            |                        |       |
| Slovenija                     | ~                         | Vnesite naziv poš          | te ali poštno številko |       |
| Ulica in hišna št. stalne     | ga prebivališča           |                            |                        |       |
|                               |                           | 🗌 Strinjam s               | e s Pogoji uporabe.    |       |
| Vpiši e-naslov                |                           |                            |                        |       |
| o koncu postopka na ta naslov | prejmete e-sporočilo s po | vezavo za aktivacijo člans | stva.                  |       |
| Vpiši geslo                   |                           |                            | Ponovi geslo           |       |
|                               |                           |                            |                        |       |
|                               |                           | _                          | _                      |       |
|                               |                           |                            | Pošlji                 |       |

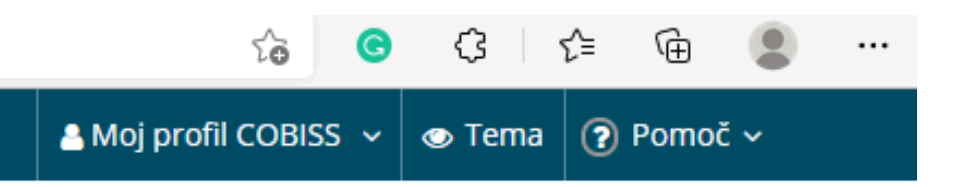

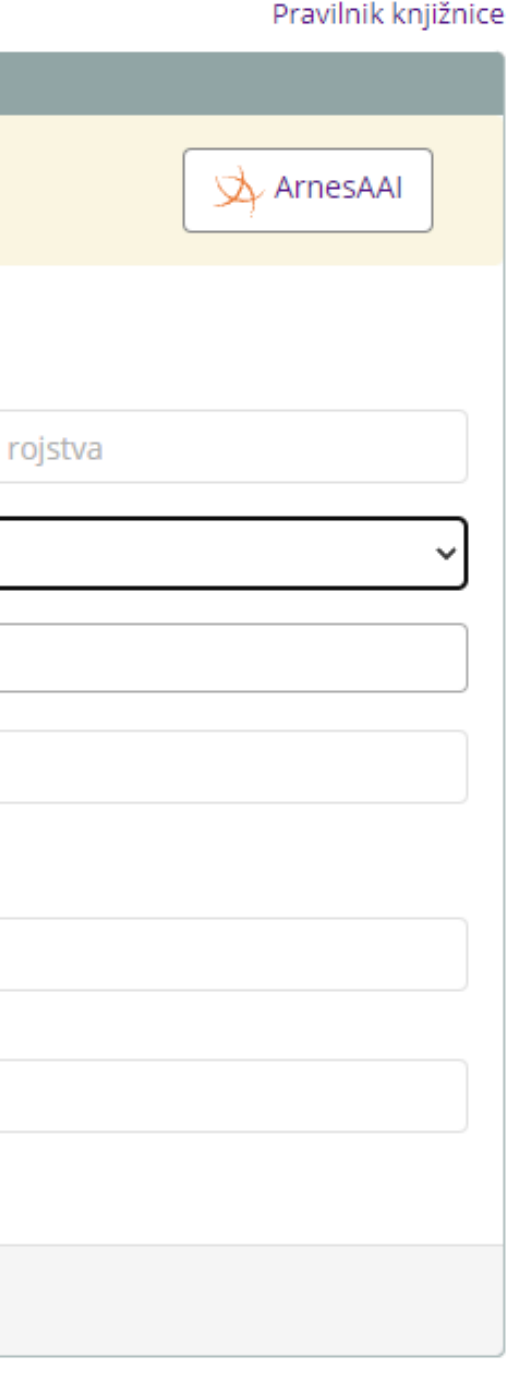

## Po uspešno zaključenem spletnem vpisu prejmete e-sporočilo za 5 aktivacijo članstva, ki vsebuje povezavo za potrditev. Ta je veljavna 24 ur.

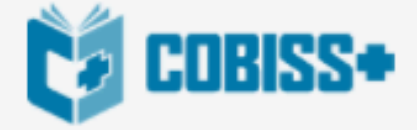

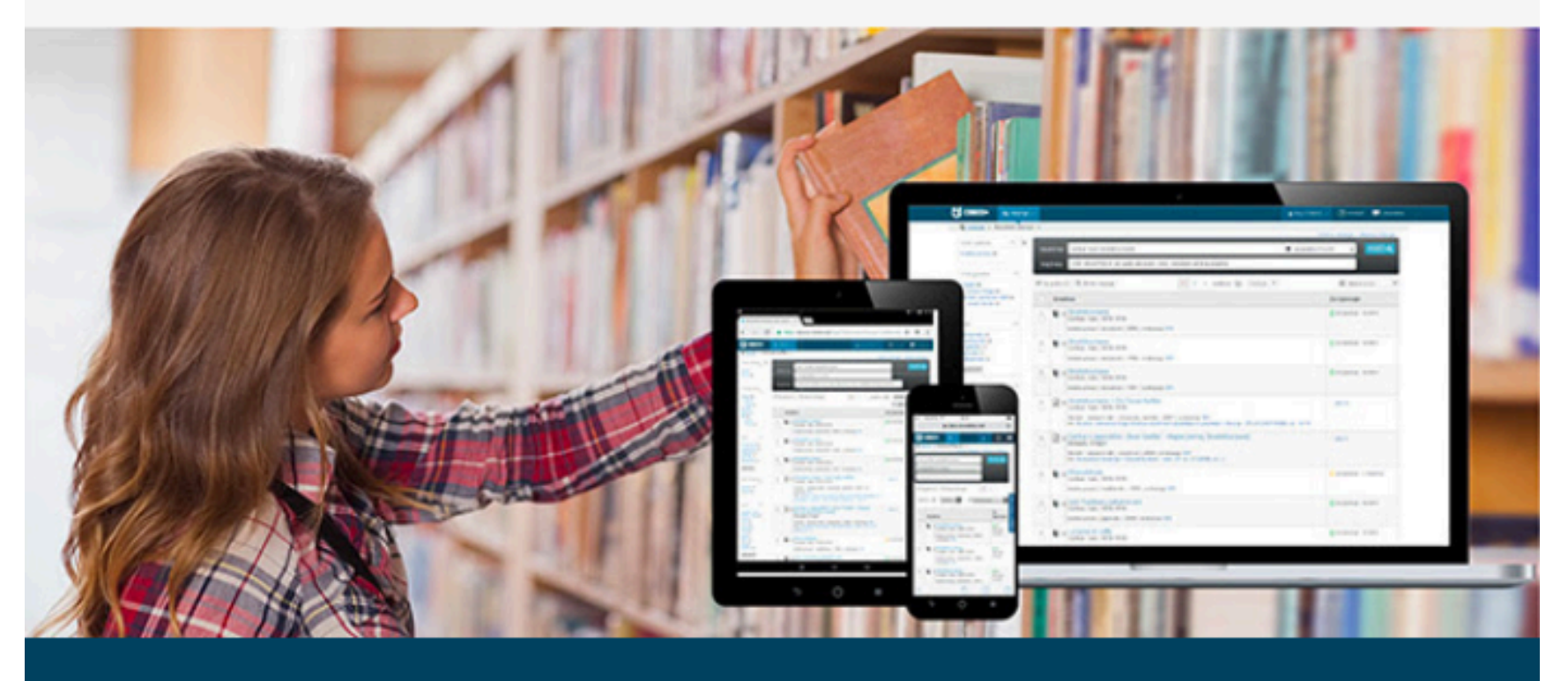

Spoštovani,

prejeli smo vašo prijavo za včlanitev v knjižnico FALJ – Univerza v Ljubljani, Fakulteta za arhitekturo / Knjižnica. Za dokončanje postopka potrdite zahtevo za včlanitev v knjižnico s klikom na

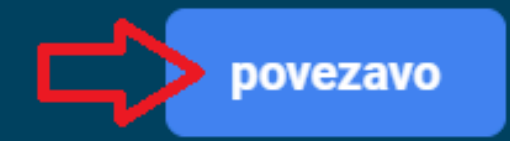

Povezava je veljavna 24 ur od prejema tega sporočila. Če povezava v sporočilu na deluje, jo

kopirajte v naslovno vrstico brskalnika